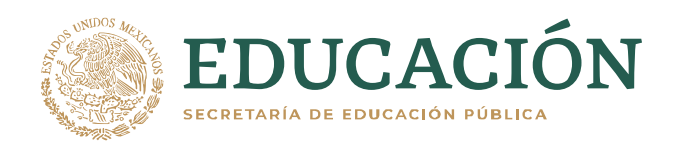

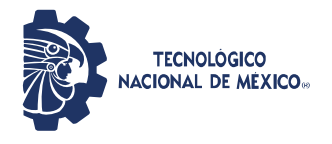

Instituto Tecnológico de Ciudad Guzmán

# AVISO PARA ESTUDIANTES

## Acceso a correo Institucional

Con cualquier navegador ingresar a: <u>https://office.com</u>, posteriormente ingresar usuario y contraseña (como se muestra en la figura 1).

# Usuario: LNúmeroDeControl@cdguzman.tecnm.mx.

Donde:

L Letra L (ele) obligatoria (por ser alumno de nivel Licenciatura). NúmeroDeControl cada estudiante tiene un número de control asignado.

Contraseña: Está formada por 8 símbolos en el orden siguiente:

- o Una mayúscula (L para licenciatura o M para maestría).
- o En mayúscula, inicial del primer apellido (omitir acento si lo tiene).
- En minúscula la inicial del primer nombre de pila (omitir acento si lo tiene).
  - El número mes de la fecha de nacimiento (agregar cero a la izquierda si es mes de enero a septiembre).
  - El número de día de la fecha de nacimiento (agregar cero a la izquierda si es de 1 a 9).
  - o El símbolo (guión medio).

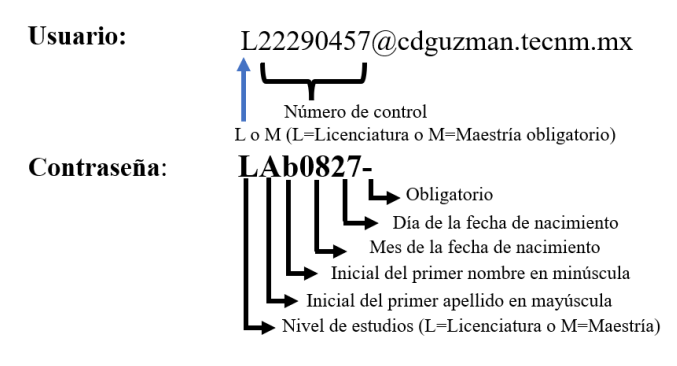

Figura 1. Ejemplo de acceso al correo institucional

Una vez que el sistema aceptó la contraseña, podrás cambiarla a tu preferencia. A partir de ese cambio podrás utilizar el correo Institucional.

Para resolver problemas del correo Institucional enviar un email a <u>ayudacorreo@cdguzman.tecnm.mx</u> anexando identificación oficial. Los correos se atienden en orden de llegada, dando respuesta en máximo 24 horas en días laborables.

Teams, utilizar su correo institucional con su misma contraseña.

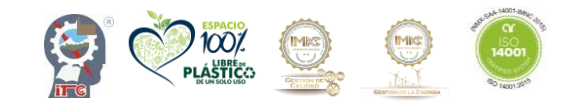

Av. Tecnológico #100 C.P. 49100 Ciudad Guzmán, Jal. Tel. (341) 5752050 tecnm.mx | cdguzman.tecnm.mx

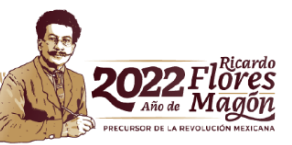

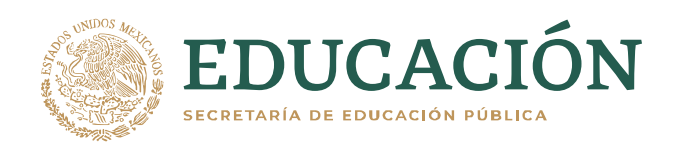

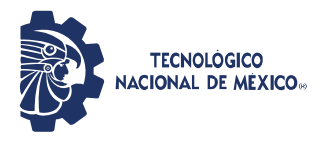

Instituto Tecnológico de Ciudad Guzmán

## • Acceso a Moodle (cursos en línea)

Con cualquier navegador ingresar a: <u>https://cdguzman.tecnm.mx/itcg.</u> posteriormente ingresar usuario y contraseña.

Usuario Lo que está a la izquierda del símobolo @ del correo Institucional, cambiar la L (ele) del correo por ele en minúscula (l).

Contraseña La misma que se utilizó para el correo Institucional.

Una vez que fué aceptada la contraseña, podrás cambiarla a tu preferencia. A partir de ese cambio podrás utilizar los cursos en línea.

Para inscripción a un determinado curso, el docente debe generar una contraseña para que el estudiante se auto inscriba o bien, el docente inscribir manualmente al estudiante.

Para problemas de acceso a la plataforma de cursos en línea (Moodle), **desde el correo Institucional** enviar su problema a: <u>adminmoodle@cdguzman.tecnm.mx</u>. Los correos se atienden en orden de llegada, dando respuesta en máximo 24 horas en días laborables.

Si aún existen dudas, a continuación, se muestran ejemplos de usuario y contraseña.

#### Ejemplo 1

| Num de control   | 22290919    | Correo Institucional | L22290919@cdguzman.tecnm.mx |
|------------------|-------------|----------------------|-----------------------------|
| Nombre           | José Luis   | Contraseña correo    | LMj0812-                    |
| Apellidos        | Mares Meza  | Usuario Moodle       | 122290919                   |
| Fecha nacimiento | 12-ago-2020 | Contraseña Moodle    | LMj0812-                    |

#### Ejemplo 2

| Num de control   | 22290012    | Correo Institucional L22290012@cdguzman.tecnm.m; | x |
|------------------|-------------|--------------------------------------------------|---|
| Nombre           | Angélica    | Contraseña correo LOa0808-                       |   |
| Apellidos        | Ópalo Colón | Usuario Moodle I22290012                         |   |
| Fecha nacimiento | 08-ago-2000 | Contraseña Moodle LOa0808-                       |   |

Ejemplo 3

| Num de control   | 22290970    | Correo Institucional | L22290970@cdguzman.tecnm.mx |
|------------------|-------------|----------------------|-----------------------------|
| Nombre           | Leobardo    | Contraseña correo    | LP11115-                    |
| Apellidos        | Paniagua    | Usuario Moodle       | 122290970                   |
| Fecha nacimiento | 15-nov-2001 | Contraseña Moodle    | LP11115-                    |

#### Ejemplo 4

| Num de control   | 22291053    |  |
|------------------|-------------|--|
| Nombre           | Ángel       |  |
| Apellidos        | Balboa Piza |  |
| Fecha nacimiento | 3-jun-1999  |  |

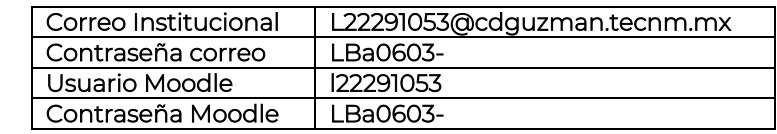

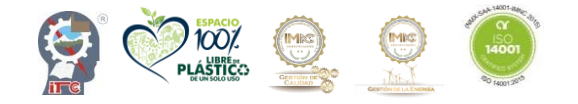

Av. Tecnológico #100 C.P. 49100 Ciudad Guzmán, Jal. Tel. (341) 5752050 tecnm.mx | cdguzman.tecnm.mx

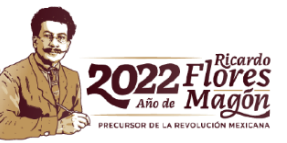

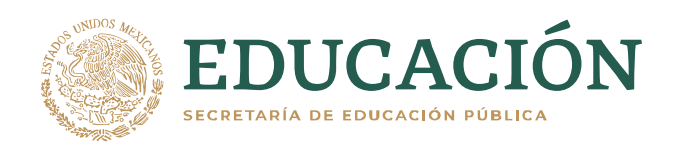

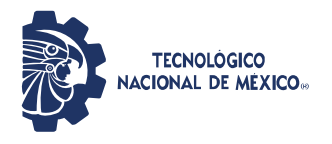

Instituto Tecnológico de Ciudad Guzmán

# • <u>Acceso MindBox</u>

Con cualquier navegador ingresar a <u>https://itcdguzman.mindbox.app</u> posteriormente ingresar usuario y contraseña.

Usuario: Número de control

Contraseña: la que se te entregó en la coordinación

Si olvidaste la contraseña o no puedes ingresar, acude con el (la) coordinador (a) de carrera para restablecerla.

## Acceso eLibro

Con cualquier navegador ingresar <u>https://elibro.net/es/lc/itcg/</u> posteriormente ingresar usuario y contraseña.

Usuario: Correo Institucional

Contraseña: institutotecnologicodecdguzman

Si no puedes ingresar acude a biblioteca o enviar correo a <u>biblioteca@cdguzman.tecnm.mx</u>, desde tú correo institucional.

Atentamente

CENTRO DE CÓMPUTO

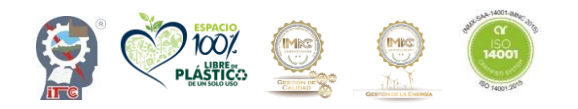

Av. Tecnológico #100 C.P. 49100 Ciudad Guzmán, Jal. Tel. (341) 5752050 tecnm.mx | cdguzman.tecnm.mx

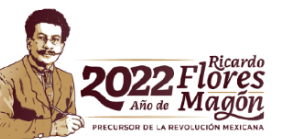